# **PTT Pro, Voice, and Profile Client**

**Workcloud Communication** 

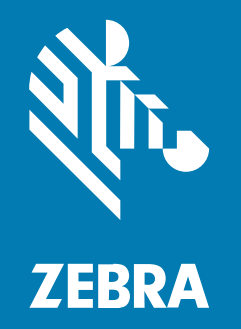

## **Deployment Guide** Mobile Device Management

MN-005042-01EN Rev A

#### 2025/03/10

ZEBRA and the stylized Zebra head are trademarks of Zebra Technologies Corporation, registered in many jurisdictions worldwide. All other trademarks are the property of their respective owners. ©2025 Zebra Technologies Corporation and/or its affiliates. All rights reserved.

Information in this document is subject to change without notice. The software described in this document is furnished under a license agreement or nondisclosure agreement. The software may be used or copied only in accordance with the terms of those agreements.

For further information regarding legal and proprietary statements, please go to:

SOFTWARE: zebra.com/informationpolicy. COPYRIGHTS: zebra.com/copyright. PATENTS: ip.zebra.com. WARRANTY: zebra.com/warranty. END USER LICENSE AGREEMENT: zebra.com/eula.

## Terms of Use

#### **Proprietary Statement**

This manual contains proprietary information of Zebra Technologies Corporation and its subsidiaries ("Zebra Technologies"). It is intended solely for the information and use of parties operating and maintaining the equipment described herein. Such proprietary information may not be used, reproduced, or disclosed to any other parties for any other purpose without the express, written permission of Zebra Technologies.

#### **Product Improvements**

Continuous improvement of products is a policy of Zebra Technologies. All specifications and designs are subject to change without notice.

#### **Liability Disclaimer**

Zebra Technologies takes steps to ensure that its published Engineering specifications and manuals are correct; however, errors do occur. Zebra Technologies reserves the right to correct any such errors and disclaims liability resulting therefrom.

#### **Limitation of Liability**

In no event shall Zebra Technologies or anyone else involved in the creation, production, or delivery of the accompanying product (including hardware and software) be liable for any damages whatsoever (including, without limitation, consequential damages including loss of business profits, business interruption, or loss of business information) arising out of the use of, the results of use of, or inability to use such product, even if Zebra Technologies has been advised of the possibility of such damages. Some jurisdictions do not allow the exclusion or limitation of incidental or consequential damages, so the above limitation or exclusion may not apply to you.

## Introduction

This guide describes the procedures for using a Mobile Device Manager (MDM) to configure the Workcloud Communication apps. This guide is intended for readers who are familiar with the desired MDM and ensure that the target devices are pre-configured with the necessary MDM agent.

When you first deploy a Zebra client using a MDM application, you must install the client and apply the appropriate permissions for each app. You can deploy Zebra PTT Pro, Zebra Voice, and the Zebra Profile Client using an MDM.

Workcloud Communication apps support the following MDMs:

- VMware Workspace ONE (formerly AirWatch)
- SOTI
- StageNow

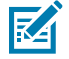

**NOTE:** These instructions are for devices running Android 10 or Android 11. For the most recent versions of these apps, see <u>zebra.com/support</u>.

## **App Deployment Files**

Each app requires a set of files to configure the permissions on the device OS and to configure how the app functions. Additional configuration options are available through the XML or JSON files for each app. The JSON and XML configuration files can also be managed through the MDM.

The following guides provide additional configuration information for each client app:

- PTT Pro for Android
  - Workcloud Communication PTT Pro for Android Configuration Guide
  - Workcloud Communication PTT Pro for Android Programmer Guide
- Zebra Voice
  - Workcloud Communication Voice Programmer Guide
  - Voice administrator guide applicable to your PBX.
- Profile Client
  - Workcloud Communication Profile Client Android Configuration and Programmer Guide

## **MDM** Deployment Files for PTT Pro

PTT Pro requires five files to be deployed when installing the PTT Pro app through an MDM:

- PTTPro\_bypass\_data\_consent.xml bypasses the OS permission data consent screen.
- PTTPro\_Battery\_Optimization.xml optimizes battery performance when using PTT Pro.
- PTT\_display\_over.xml permits PTT Pro to display over other apps.
- PTTPro\_Config.xml passes a token to the Provisioning Manager and receives configuration information.
- WFCPTTPerms.txt provides the necessary permissions for Android.

On Android 10, files can be loaded to the SD card. On Android 11, use the /enterprise/device/ settings/pttpro.

#### PTT\_Pro\_Bypass\_Data\_Consent.xml

```
<wap-provisioningdoc>
  <characteristic version="10.2" type="Intent">
    <parm name="Action" value="StartActivity" />
    <parm name="ActionName" value="android.intent.action.VIEW" />
```

## PTT\_Pro\_Battery\_Optimization

```
<wap-provisioningdoc>
  <characteristic version="9.3" type="AppMgr">
     <parm name="Action" value="BatteryOptimization" />
     <parm name="RemovePackageNames" value="com.symbol.wfc.pttpro" />
  </characteristic>
  </wap-provisioningdoc>
```

### PTT\_display\_over.xml

```
<wap-provisioningdoc>
  <characteristic version="10.0" type="AccessMgr">
    <parm name="PermissionAccessAction" value="1" />
    <parm name="PermissionAccessPermissionName"</pre>
 value="android.permission.SYSTEM ALERT WINDOW" />
    <parm name="PermissionAccessPackageName" value="com.symbol.wfc.pttpro" />
    <parm name="PermissionAccessSignature" value="MIIDhzCCAm</pre>
+qAwIBAqIEQ8wDKDANBqkqhkiG9w0BAQsFADB0MQswCQYDVQQGEwJVUzELMAkGA1UECBMCSUwxEz
ARBgNVBAcTClNjaGF1bWJ1cmcxHDAaBgNVBAoTE1N5bWJvbCBUZWNobm9sb2dpZXMxCzAJB
gNVBAsTAk1DMRgwFgYDVQQDEw9Jb3VyaSBUYXJzb3Vub3YwHhcNMTQwNjEzMTcyNzQ3WhcNNDEx
MDI5MTcyNzQ3WjB0MQswCQYDVQQGEwJVUzELMAkGA1UECBMCSUwxEzARBgNVBAcTClNjaGF1bWJ1
cmcxHDAaBgNVBAoTE1N5bWJvbCBUZWNobm9sb2dpZXMxCzAJBgNVBAsTAk1DMRgwFgYDVQQDEw9J
b3VyaSBUYXJzb3Vub3YwqqEiMA0GCSqGSIb3DQEBAQUAA4IBDwAwqqEKAoIBAQCRkeWNk97aFom
UXuSc/RddMzGO31b0rHG1pd0KbPmq522AoqUGV6+Mp3E2U2GN9CVq421rOKmQqm+vsPJDd/
nkjhXshz+3cDFrFHGY2ZxX93L
+XtXBq7XY809ktNXM9Cz6f7026r1c5Ue1QTeZBzH0jfNcU4YJKvVCsc8cDQHs6P96JubYpCvlsi
SqDXg6Ck20AqlhdOz189AQF9Qndm74oJy1FAS/6ZKh5xdSU17OnN6C
+Oidwmkz8X134V7pN0fSQnp1kaMz+z0xMQIxQXnmK795geiBV1sysnIWfKEB4ip9GxDRj0SLq5n/
qj6QP3UX9Im55ba0D5dxEEJNFsxdAqMBAAGjITAfMB0GA1UdDqQWBBQaxvuYVjlGl4sOVLpbqQo9
q1WltjANBqkqhkiG9w0BAQsFAAOCAQEAP123iSmemDDFH1BBSoBK7KFi490Nj9BOKotzVByJGcc
LV2277TkvogUlnPFgk+ARfZu8FYeVeNJbp0K
+iznFiv51NfcS5YpxUB01c0zcxHSXUt6BsC/3Z8NKaOYoKyrfmHaW9OVGDhY2JPGirBAIQp
+y7a71pTh1mVyPSESHgXcKitTrNtNua2yh98CuNmIeZ9fThbxn0VWJ9ChqF1d8Lo1Bx1xyq1m/
JVZYFVP9T8rGR3sp2U2+391Yr/Xx2j09cIIDrnTAZX1EOhNrFqe3tObaQrbPVR5/WqVXjmGmXus
+Y3ZKVY2t1Ip8q8q0IOCrj0wm531pe+qfQ3CXSXMIIw==" />
  </characteristic>
</wap-provisioningdoc>
```

### PTTPro\_Config.xml

 $\mathbf{Z}\mathbf{A}$ 

NOTE: Replace TOKEN NAME with the value of your token.

```
<wap-provisioningdoc>
  <characteristic version="8.3" type="Intent">
    <parm name="Action" value="StartActivity" />
    <parm name="ActionName" value="android.intent.action.VIEW" />
    <parm name="Package" value="com.symbol.wfc.pttpro" />
    <parm name="Uri" value="wfctp://TOKEN NAME" />
    </characteristic>
</wap-provisioningdoc>
```

### WFCPTTPerms.txt

```
<characteristic uuid="e135b2b0-e9ac-4dd2-8b92-65eb259dc42d"</pre>
 type="com.airwatch.android.androidwork.permissions"
target="1"><parm name="AppLevelRuntimePermissions"</pre>
value="W3sicGFja2FnZU5hbWUiOiJjb20uc3ltYm9sLndmYy5wdHRwcm8iLCJwZXJtaXNzaW9
ucy16W3sibmFtZSI6ImFuZHJvaWQucGVybWlzc2lvbi5XUklURV9DT05UQUNUUyIsInZhbHVlIjoi
MSJ9LHsibmFtZSI6ImFuZHJvaWQucGVybWlzc2lvbi5DQUxMX1BIT05FIiwidmFsdWUi0iIxIn0sey
JuYW111joiYW5kcm9pZC5wZXJtaXNzaW9uLlJFQ09SRF9BVURJTyIsInZhbHVl1joiMSJ9LHsibmFt
ZSI6ImFuZHJvaWQucGVybWlzc2lvbi5SRUFEX0NPTlRBQ1RTIiwidmFsdWUi0iIxIn0seyJuYW11I
joiYW5kcm9pZC5wZXJtaXNzaW9uLklOVEVSTkVUIiwidmFsdWUiOiIxIn0seyJuYW1lIjoiYW5kcm
9pZC5wZXJtaXNzaW9uLlJFQURfU0VUVE10R1MiLCJ2YWx1ZSI6IjEifSx7Im5hbWUi0iJhbmRyb21
kLnBlcmlpc3Npb24uUkVBRF9QSE9ORV9TVEFURSIsInZhbHVlIjoiMSJ9LHsibmFtZSI6ImFuZHJ
vaWQucGVybWlzc21vbi5SRUFEX0VYVEVSTkFMX1NUT1JBR0UiLCJ2YWx1ZSI6IjEifSx7Im5hbWUi
OiJhbmRyb2lkLnBlcm1pc3Npb24uV1JJVEVfRVhURVJOQUxfU1RPUkFHRSIsInZhbHVlIjoiMSJ9L
HsibmFtZSI6ImFuZHJvaWQucGVybWlzc2lvbi5SRUFEX1BST0ZJTEUiLCJ2YWx1ZSI6IjEifSx7Im
5hbWUiOiJhbmRyb2lkLnBlcm1pc3Npb24uVVNFX0NSRURFT1RJQUxTIiwidmFsdWUiOiIxIn0seyJu
W111joiYW5kcm9pZC5wZXJtaXNzaW9uLk1BTkFHRV9BQ0NPVU5UUyIsInZhbHVl1joiMSJ9LHsibm
FtZSI6ImFuZHJvaWQucGVybWlzc2lvbi5SRUFEX1NZTkNfU1RBVFMiLCJ2YWx1ZSI6IjEifSx7Im5
hbWUiOiJhbmRyb21kLnB1cm1pc3Npb24uUkVBRF9TWU5DX1NFVFRJTkdTIiwidmFsdWUiOiIxIn0s
eyJuYW111joiYW5kcm9pZC5wZXJtaXNzaW9uLldSSVRFX1NZTkNfU0VUVE1OR1MiLCJ2YWx1ZSI6I
EifSx7Im5hbWUiOiJhbmRyb2lkLnBlcm1pc3Npb24uUkFJU0VEX1RIUkVBRF9QUk1PUk1UWSIs
InZhbHVlIjoiMSJ9XXld" type="string" /></characteristic>
```

## **MDM Deployment Files for Zebra Voice**

Zebra Voice requires three files to be deployed when installing the Voice app through an MDM:

- BatteryOptimizationWFCVoice.xml optimizes battery performance when using Zebra Voice.
- SystemAlertPermission.xml enables Zebra Voice to display over other apps.
- GrantWFCVoicePermissions.txt provides the necessary Android OS permissions.

### **BatteryOptimizationWFCVoice**

#### SystemAlertPermission.xml

```
<wap-provisioningdoc>
  <characteristic type="AccessMgr" version="10.1">
    <parm name="PermissionAccessAction" value="1"/>
    <parm name="PermissionAccessPermissionName"</p>
 value="android.permission.SYSTEM_ALERT_WINDOW"/>
    <parm name="PermissionAccessPackageName" value="com.symbol.wfc.voice"/>
    <parm name="PermissionAccessSignature" value="MIIDhzCCAm</pre>
+gAwIBAgIEQ8wDKDANBgkqhkiG9w0BAQsFADB0MQswCQYDVQQGEwJVUzELMAkGA1UECBMCSUwx
EzARBgNVBAcTClNjaGF1bWJ1cmcxHDAaBgNVBAoTE1N5bWJvbCBUZWNobm9sb2dpZXMxCzAJB
gNVBAsTAk1DMRgwFgYDVQQDEw9Jb3VyaSBUYXJzb3Vub3YwHhcNMTQwNjEzMTcyNzQ3WhcNND
ExMDI5MTcyNzQ3WjB0MQswCQYDVQQGEwJVUzELMAkGA1UECBMCSUwxEzARBgNVBAcTC1NjaGF1
bWJ1cmcxHDAaBgNVBAoTE1N5bWJvbCBUZWNobm9sb2dpZXMxCzAJBgNVBAsTAk1DMRgwFgYDVQ
QDEw9Jb3VyaSBUYXJzb3Vub3YwggEiMA0GCSqGSIb3DQEBAQUAA4IBDwAwggEKAoIBAQCRkeWN
k97aFomUXuSc/RddMzGO31b0rHG1pd0KbPmq522AoqUGV6+Mp3E2U2GN9CVq421rOKmQqm+vsPJ
Dd/nkjhXshz+3cDFrFHGY2ZxX93L+XtXBq7XY809ktNXM9Cz6f7026r1c5Ue1QTeZBzH0jfNcU
4YJKvVCsc8cDQHs6P96JubYpCvlsiSqDXg6Ck20AqlhdOz189AQF9Qndm74oJy1FAS/6ZKh5xd
SU17OnN6C+Oidwmkz8X134V7pN0fSQnp1kaMz+z0xMQIxQXnmK795geiBV1sysnIWfKEB4ip9Gx
DRj0SLq5n/qj6QP3UX9Im55ba0D5dxEEJNFsxdAgMBAAGjITAfMB0GA1UdDgQWBBQaxvuYVjlG
14sOVLpbqQo9q1WltjANBgkqhkiG9w0BAQsFAAOCAQEAP123iSmemDDFH1BBSoBK7KFi490Nj9BO
KotzVByJGccLV2277TkvogUlnPFgk+ARfZu8FYeVeNJbp0K
+iznFIv51NfcS5YpxUB01c0zcxHSXUt6BsC/3Z8NKaOYoKyrfmHaW9OVGDhY2JPGirBAIQp
+y7a71pTh1mVyPSESHgXcKitTrNtNua2yh98CuNmIeZ9fThbxn0VWJ9ChqF1d8Lo1Bx1xyq1m/
JVZYFVP9T8rGR3sp2U2+391Yr/Xx2j09cIIDrnTAZX1EOhNrFqe3tObaQrbPVR5/WgVXjmGmXus
+Y3ZKVY2t11p8q8q0IOCrj0wm531pe+qfQ3CXSXMIIw=="/>
  </characteristic>
</wap-provisioningdoc>
```

#### GrantWFCVoicePermissions.txt

The value for the AppLevelRuntimePermissions can encoded or decoded in Base64 format. Go to <u>https://www.base64encode.org/</u> to encode or decode the value.

```
<characteristic uuid="e135b2b0-e9ac-4dd2-8b92-65eb259dc41d"
type="com.airwatch.android.androidwork.permissions"
target="1"><parm name="AppLevelRuntimePermissions"
value="W3sicGFja2FnZU5hbWUiOiJjb20uc3ltYm9sLndmYy52b2ljZSIsInBlcm1pc3Npb25
zIjpbeyJuYW1lIjoiYW5kcm9pZC5wZXJtaXNzaW9uLkJJTkRfQUNDRVNTSUJJTElUWV9TRVJWS
UNFIiwidmFsdWUiOiIxIn0seyJuYW1lIjoiYW5kcm9pZC5wZ</pre>
```

## App Deployment Files

XJtaXNzaW9uLkFDQ0VTU19DT0FSU0VfTE9DQVRJT04iLCJ2YWx1ZSI6IjEifSx7Im5hbWUiOiJh bmRyb2lkLnBlcm1pc3Npb24uQUNDRVNTX0ZJTkVfTE9DQVR JT04iLCJ2YWx1ZSI6IjEifSx7Im5hbWUiOiJhbmRyb2lkLnBlcm1pc3Npb24uUkVRVUVTVF9JR0 5PUkVfQkFUVEVSWV9PUFRJTUlaQVRJT05TIiwidmFsdWUi0 ilxIn0seyJuYW1l1joiYW5kcm9pZC5wZXJtaXNzaW9uL1NZU1RFTV9BTEVSVF9XSU5ET1ciLCJ2Y Wx1ZSI6IjEifSx7Im5hbWUi0iJhbmRyb2lkLnBlcm1pc3 Npb24uRVhQQU5EX1NUQVRVU19CQVIiLCJ2YWx1ZSI6IjEifSx7Im5hbWUiOiJhbmRyb21kLnBlcm1 pc3Npb24uR0VUX1RBU0tTIiwidmFsdWUi0iIxIn0seyJ uYW111joiYW5kcm9pZC5wZXJtaXNzaW9uLldSSVRFX0NPT1RBQ1RTIiwidmFsdWUiOiIxIn0seyJu YW111joiYW5kcm9pZC5wZXJtaXNzaW9uLkdFVF9BQ0NP VU5UUyIsInZhbHVlIjoiMSJ9LHsibmFtZSI6ImFuZHJvaWQucGVybWl zc2lvbi5DQUxMX1BIT05FIiwidmFsdWUi0iIxIn0seyJuYW1lIjoiYW5kcm9pZC5wZ XJtaXNzaW9uLlJFQ09SRF9BVURJTyIsInZhbHVlljoiMSJ9LHsibmFt ZSI6ImFuZHJvaWQucGVybWlzc2lvbi5SRUFEX0NPTlRBQ1RTIiwidmFsdWUi0iIxIn 0seyJuYW1l1joiYW5kcm9pZC5wZXJtaXNzaW9uLkZPUkVHUk9VTkRfU 0VSVklDRSIsInZhbHVlIjoiMSJ9LHsibmFtZSI6ImFuZHJvaWQucGVybWlzc2lvbi5 JT1RFUk5FVCIsInZhbHVlIjoiMSJ9LHsibmFtZSI6ImFuZHJvaWQucGV ybWlzc2lvbi5NT0RJR1lfQVVESU9fU0VUVElOR1MiLCJ2YWx1ZSI6IjEifSx7Im5h bWUiOiJhbmRyb21kLnBlcm1pc3Npb24uUkVBRF9TRVRUSU5HUyIsInZh bHVl1joiMSJ9LHsibmFtZSI6ImFuZHJvaWQucGVybWlzc2lvbi5SRUFEX1BIT05FX1N UQVRFIiwidmFsdWUiOiIxIn0seyJuYW111joiYW5kcm9pZC5wZXJtaXN zaW9uLkFDQ0VTU19XSUZJX1NUQVRFIiwidmFsdWUiOiIxIn0seyJuYW11IjoiYW5kcm 9pZC5wZXJtaXNzaW9uLkFDQ0VTU19ORVRXT1JLX1NUQVRFIiwidmFsdW UiOiIxIn0seyJuYW11IjoiYW5kcm9pZC5wZXJtaXNzaW9uLlJFQ0VJVkVfQk9PVF9DT 01QTEVURUQiLCJ2YWx1ZSI6IjEifSx7Im5hbWUiOiJhbmRyb2lkLnBlc mlpc3Npb24uV0FLRV9MT0NLIiwidmFsdWUiOiIxIn0seyJuYW11IjoiYW5kcm9pZC5wZ XJtaXNzaW9uLkRJU0FCTEVfS0VZR1VBUkQiLCJ2YWx1ZSI6IjEifSx7I m5hbWUiOiJhbmRyb2lkLnBlcm1pc3Npb24uVklCUkFURSIsInZhbHVlIjoiMSJ9LHsibm FtZSI6ImFuZHJvaWQucGVybWlzc2lvbi5CTFVFVE9PVEhfQURNSU4iLCJ 2YWx1ZSI6IjEifSx7Im5hbWUi0iJhbmRyb2lkLnBlcm1pc3Npb24uQkxVRVRPT1RIIi widmFsdWUiOiIxIn0seyJuYW11IjoiYW5kcm9pZC5wZXJtaXNzaW9uLlV TRV9TSVAiLCJ2YWx1ZSI6IjEifSx7Im5hbWUiOiJhbmRyb21kLnBlcm1pc3Npb24u00 9ORklHVVJFX1NJUCIsInZhbHVlIjoiMSJ9LHsibmFtZSI6ImFuZHJvaWQu cGVybWlzc2lvbi5SRUFEX0VYVEVSTkFMX1NUT1JBR0UiLCJ2YWx1ZSI6IjEifSx7Im 5hbWUiOiJhbmRyb2lkLnBlcm1pc3Npb24uV1JJVEVfRVhURVJOQUxfU1RP UkFHRSIsInZhbHVlIjoiMSJ9LHsibmFtZSI6ImFuZHJvaWQucGVybWlzc2lvbi5CUk 9BRENBU1RfU1RJQ0tZIiwidmFsdWUi0iIxIn0seyJuYW11IjoiYW5kcm9p ZC5wZXJtaXNzaW9uLlJFQURfUFJPRklMRSIsInZhbHVlIjoiMSJ9LHsibmFtZSI6ImF uZHJvaWQucGVybWlzc2lvbi5DSEFOR0VfV0lGSV9NVUxUSUNBU1RfU1RBVE UiLCJ2YWx1ZSI6IjEifSx7Im5hbWUiOiJhbmRyb21kLnBlcm1pc3Npb24uR0VUX0F DQ09VT1RTIiwidmFsdWUiOiIxIn0seyJuYW111joiYW5kcm9pZC5wZXJtaX NzaW9uLlVTRV9DUkVERU5USUFMUyIsInZhbHVlIjoiMSJ9LHsibmFtZSI6ImFuZHJ vaWQucGVybWlzc2lvbi5NQU5BR0VfQUNDT1VOVFMiLCJ2YWx1ZSI6IjEifSx 7Im5hbWUiOiJhbmRyb2lkLnBlcm1pc3Npb24uQVVUSEVOVE1DQVRFX0FDQ09VT1RT IiwidmFsdWUiOiIxIn0seyJuYW1l1joiYW5kcm9pZC5wZXJtaXNzaW9uLlJ FQURfU110Q19TVEFUUyIsInZhbHVl1joiMSJ9LHsibmFtZSI6ImFuZHJvaWQucGVy bWlzc2lvbi5SRUFEX1NZTkNfU0VUVElOR1MiLCJ2YWx1ZSI6IjEifSx7Im5h bWUiOiJhbmRyb2lkLnBlcm1pc3Npb24uV1JJVEVfU110Q19TRVRUSU5HUyIsInZ hbHVlljoiMSJ9LHsibmFtZSI6ImFuZHJvaWQucGVybWlzc2lvbi5SQUlTRU RfVEhSRUFEX1BSSU9SSVRZIiwidmFsdWUiOiIxInldfV0=" type="string" /></ characteristic>

#### PFM\_Config.xml

RA

NOTE: Replace Zebra PROFILE CLIENT TOKEN with your customer token.

```
<wap-provisioningdoc>
<characteristic version="8.3" type="Intent">
<parm name="Action" value="StartActivity" />
<parm name="ActionName" value="android.intent.action.VIEW" />
<parm name="Package" value="com.zebra.dfs" />
<parm name="Uri" value="wfcpp://Zebra PROFILE CLIENT TOKEN" />
</characteristic>
</wap-provisioningdoc>
```

## **MDM** Deployment Files for the Profile Client

The Profile Client requires three files to be deployed when installing the app through an MDM:

- Profile\_client\_display\_over.xml enables the Profile Client to display over other apps.
- PFM\_Config.xml provides a connection to the Profile Manager and requires the customer's API token.
- ProfileClient\_PERMS.txt provides the necessary OS permissions that enables the app to function properly.

### Profile\_client\_display\_over.xml

```
<wap-provisioningdoc>
  <characteristic version="10.0" type="AccessMgr">
    <parm name="PermissionAccessAction" value="1" />
    <parm name="PermissionAccessPermissionName"</pre>
 value="android.permission.SYSTEM_ALERT_WINDOW" />
    <parm name="PermissionAccessPackageName" value="com.zebra.dfs" />
    <parm name="PermissionAccessSignature" value="MIIDlzCCAn</pre>
+gAwIBAgIEJIXuHTANBgkqhkiG9w0BAQsFADB8MQswCQYDVQQGEwJVUzELMAkGA1UEC
BMCSUwxFTATBgNVBAcTDExpbmNvbG5zaGlyZTEbMBkGA1UEChMSWmVicmEgVGVjaG5vbG9naWVz
MRIwEAYDVQQLEw1XRkNvbm51Y3QxGDAWBqNVBAMTD01vdXJpIFRhcnNvdW5vdjAeFw0xNzExMTA
yMTAwMTdaFw00NTAzMjgyMTAwMTdaMHwxCzAJBgNVBAYTA1VTMQswCQYDVQQIEwJJTDEVMBMGA1
UEBxMMTGluY29sbnNoaXJlMRswGQYDVQQKExJaZWJyYSBUZWNobm9sb2dpZXMxEjAQBgNVBAsTCV
dGQ29ubmVjdDEYMBYGA1UEAxMPSW91cmkgVGFyc291bm92MIIBIjANBgkqhkiG9w0BAQEFAAOCAQ
8AMIIBCgKCAQEAn7KwSizkIUz8Dd33rkt6YRSRFJKbhhN/9QDsI+BWquMo0so/ZellQwLVsI0LP0
QnNHRzeQSG4TLYZUo1DyQzjdeMtkeliWjr5WYfwR9PIn7QX+J8r9DEtLsYfeUcfxpuEuJxc/q86FE
6S6fx6QX7BVc4gZjjjqVsJogjYbhy8jUR1qOyuJIVE10nqCXOzC01WdXDNxQ81UJpKzyTsLfnHhOI
4SvwauDCef2PorhgfeSD1id66Q6QZ9qq+J7Woae8IAmKhgvGpSzaRdOXtCzSoin3vHu9OTcjjcFWf
EvznWRdTecAth8/JgIcrTaZNIh09+lGuqa4DTQ2ozUP8qvtGQIDAQABoyEwHzAdBgNVHQ4EFgQU
Zo3uLIjn0S4cKjsilgrBt9xo2jIwDQYJKoZIhvcNAQELBQADggEBAEzPNHOHuSkxbHUFS57mtN+df
/cd4xUU7N76h2dZglfd7/mgVep7LGEgfmrRHXUI9zvPOJP5E0S2pZTZtQ/i4FRlagnLA8gJo0dpr6
nnYYasMaNmBRcaqoNva5PBLd5WuWCJqLfhnKAW1rSxO1MFkchXvbnNLAm4cjNurIC2dTZXNUmscONn
+sX
+TO6XLKfwvMIcG5S0ofC8HbAmsP1N5RLuarR6sP54f9mb4I3jBeLO46d4D0yqVlfE1cESmW27xF
```

```
xfQgO3mvWBG6Q004e6CBVMk4gWfMbBjtWTHDWfKV8tTEgLM4dFgUJ+uq6JqCHki4b5/
KsQcLrqi9pODNbNs1Y=" />
    </characteristic>
</wap-provisioningdoc>
```

## ProfileClient\_PERMS.txt

```
<characteristic uuid="e135b2b0-e9ac-4dd2-8b92-65eb259dc43d"</pre>
 type="com.airwatch.android.androidwork.permissions"
 target="1"><parm name="AppLevelRuntimePermissions"</pre>
value="W3sicGFja2FnZU5hbWUiOiJjb20uemVicmEuZGZzIiwicGVybWlzc2lvbnMiOlt7
Im5hbWUiOiJhbmRyb2lkLnBlcm1pc3Npb24uRk9SRUdST1VORF9TRVJWSUNFIiwidmFsdWUiOiI
xIn0seyJuYW1l1joiYW5kcm9pZC5wZXJtaXNzaW9uLklOVEVSTkVUIiwidmFsdWUiOiIxIn0sey
JuYW111joiYW5kcm9pZC5wZXJtaXNzaW9uLlJFQURfU0VUVElOR1MiLCJ2YWx1ZSI6IjEifSx7I
m5hbWUiOiJhbmRyb2lkLnBlcm1pc3Npb24uUkVBRF9QSE9ORV9TVEFURSIsInZhbHVlIjoiMSJ9
LHsibmFtZSI6ImFuZHJvaWQucGVybWlzc2lvbi5BQ0NFU1NfV01GSV9TVEFURSIsInZhbHVlIjoi
MSJ9LHsibmFtZSI6ImFuZHJvaWQucGVybWlzc2lvbi5BQ0NFU1NfTkVUV09SS19TVEFURSIsInZ
hbHVl1joiMSJ9LHsibmFtZSI6ImFuZHJvaWQucGVybWlzc2lvbi5SRUNFSVZFX0JPT1RfQ09NUEx
FVEVEIiwidmFsdWUiOiIxIn0seyJuYW11IjoiYW5kcm9pZC5wZXJtaXNzaW9uLldBS0VfTE9DSyIs
InZhbHVl1joiMSJ9LHsibmFtZSI6ImFuZHJvaWQucGVybWlzc2lvbi5SRUFEX0VYVEVSTkFMX1N
UT1JBR0UiLCJ2YWx1ZSI6IjEifSx7Im5hbWUiOiJhbmRyb2lkLnBlcm1pc3Npb24uV1JJVEVfRVh
URVJOQUxfU1RPUkFHRSIsInZhbHVl1joiMSJ9LHsibmFtZSI6ImFuZHJvaWQucGVybWlzc2lvbi5
TWVNURU1fQUxFUlRfV0lORE9XIiwidmFsdWUiOiIxIn1dfV0=" type="string" /></
characteristic>
```

## **Installing the Apps**

You can install and manage Workcloud Communication using Workspace ONE, SOTI MobiControl, or Zebra StageNow. The steps for installing each app are provided below. When using the Profile Client with Zebra PTT Pro or Zebra Voice, install the Profile Client first.

This guide provides the procedures for each app but does not provide the detailed user interfaces for each MDM. Specific MDM details are beyond the scope of this document. The administrator deploying the apps is expected to understand the details of the MDM.

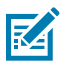

NOTE: Zebra StageNow is only applicable to Zebra Android devices.

The location of the configuration files differs between Android 10 and Android 11.

#### Android 10 and earlier:

Files can be copied to the external SD card (/sdcard).

#### Android 11 and later:

Files can be copied to /enterprise/device/settings/<app>.

## Installing the Profile Client

Create the deployment files for the Profile Client as described previously, create an optional configuration file, and download the latest APK from the Zebra support site.

- 1. Upload the APK and the deployment files to the MDM.
- 2. Install the Zebra Profile Client.
- 3. Apply the Profile\_client\_display\_over.xml file.
- 4. Apply the ProfileClient\_PERMS.txt file.
- 5. Apply additional configuration parameters using the WFCDFSConfig.json file.

## Installing the Voice Client

Create the deployment files for Zebra Voice as described previously, create an optional configuration file, and download the latest APK from the Zebra support site.

- 1. Upload the Zebra Voice APK and the deployment files to the MDM.
- 2. Install Zebra Voice.
- 3. Apply the BatteryOptimizationWFCVoice.xml file.
- 4. Apply the GrantWFCVoicePermissions.txt file.

- **5.** Apply the SystemAlertPermission.xml file.
- 6. Apply the PFM\_Config.xml file.

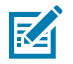

**NOTE:** Enter your token to the PFM\_Config.xml file.

7. Apply additional configuration parameters using the WFConnect.xml file.

## **Installing PTT Pro**

Create the deployment files for PTT Pro for Android as described previously, create an optional configuration file, and download the latest APK from the Zebra support site.

- 1. Upload the PTT Pro for Android APK and deployment files to the MDM.
- 2. Install the PTT Pro for Android client.
- 3. Apply the PTT\_Pro\_Bypass\_Data\_Consent.xml file.
- 4. Apply the PTT\_Pro\_Battery\_Optimization.xml file.
- 5. Apply the PTT\_display\_over.xml file.
- 6. Apply the WFCPTTPerms.txt file.
- 7. Apply the PTTPro\_config.xml file.

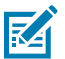

**NOTE:** Enter your token in the PTTPro\_config.xml file.

8. Apply additional configuration parameters using the WFCPTTProDefault.json file.

# Updating an App

You can use an MDM to update the configuration of installed apps. Update the configuration file for each app and deploy the new configuration using the MDM. It is not necessary to reinstall the apps or reapply the permissions.

## **SOTI MobiControl**

SOTI MobiControl is a comprehensive Mobile Device Management (MDM) solution that empowers organizations to efficiently manage, secure, and support mobile devices and endpoints.

## **SOTI Enrollment Methods**

The following enrollment methods are described in detailed:

#### UUT Enrollment to SOTI via afw# Method

- 1. Perform a Factory Reset on UUT.
- 2. From the welcome page, click Lets' Go.
- 3. Click Set up as new.
- 4. Connect to any WLAN with internet connection (e.g.,-ZEWireless).
- 5. Enter afw#mobicontrol in email text field.
- 6. Click Install Android for work.
- 7. Click Install.
- 8. Click Next on the set up work device screen.
- 9. Select I consent and click OK.
- 10. From the Location Consent page, click Next .
- 11. Launch the MobiControl application and enter the Enrollment ID WEWUXV79.

#### Whitelist Package Name

- enable\_system\_app com.symbol.tool.stagenow
- enable\_system\_app com.zebra.licenseuiapp
- enable\_system\_app com.symbol.pttexpress

#### Whitelisting the above apps:

For example:

- Select the enrolled device in the console > Send script > choose legacy & send enable\_system\_app com.symbol.tool.stagenow.
- 2. Select Script Type as Legacy.

## **Enrolling SOTI via StageNow Method**

For single barcode staging, select StageNow tool version MX 9.1

for Device Owner (DO) mode.

←

1. Download the latest SOTI Google Mobicontrol apk <u>https://pulse.soti.net/support/soti-mobicontrol/agent-downloads/</u>.

| SOTI PULSE News Marketplace                       | Product Support Community | (Lit Google Lens X) 21 Z   |
|---------------------------------------------------|---------------------------|----------------------------|
| Home > SOTI MobiControl > Agent Downloads         |                           |                            |
| SOTI MobiControl Device Agent Downlo              | pads                      |                            |
| <b>(</b> )                                        | 0                         | ۵                          |
| Android                                           | Apple                     | Linux                      |
| Android Enterprise Agents and Plugins             |                           |                            |
| Android Classic - OEM Specific Agents and Plugins | macOS Agent               | Linux - Generic Agent      |
| Android Management API- Companion                 | iOS Agent                 | Linux - OEM Specific Agent |
|                                                   |                           |                            |

#### 2. Click Android Enterprise Agents and Plugin .

| $\leftarrow$ $\rightarrow$ C $\simeq$ pulse.soti.net/support/soti-mobicontrol/agent-downloads/android/android-enterprise/                                             | ☆ 章                                                                                                    | ₹ |
|----------------------------------------------------------------------------------------------------|----------------------------------------------------------------------------------------------------|---|
| SOTI PULSE News Marketplace Product Support                                                                                                    | Community Q                                                                                                    |   |
| Home > SOTI MobiControl > Agent Downloads > Android > Android Enterprise Android Enterprise Agents and Plugins                                                        |                                                                                                    |   |
| Agent<br>This is the Agent (App) to install in your Android Enterprise Device to work with SOTI<br>MobiControl. Click the Download button to get it from our Servers. | Plugin The Plugin allows you to leverage components of our Android+ technology in Android Enterprise. Click here to learn more. Manufacturer -Please Select- |   |
| From the Play Store<br>You can also download the agent from the Google Play store.                                                                                    |                                                                                                    |   |

 $\widehat{}$ 

- 3. Click the **DOWNLOAD** button to download the apk.
- 4. Launch **StageNow** on the host PC and log in as an administrator.
- 5. Click **Create New Profile** and select the appropriate MX version.

- 6. Select **Xpertmode** and click **Create**. The selected MX version must be equal to or earlier than the MX version present in the device.
- 7. Add WIFI, FileMgr, AppMgr, and Intent CSP's, and click Continue.
- 8. From WIFI CSP, select the Network Action as Add a New Network and provide SSID (WLAES\_CSST) and Passphrase (validation) and click Continue.

|                 |                         | 2<br>Finiter | 3<br>Annhlor | 4     |  |  |
|-----------------|-------------------------|--------------|--------------|-------|--|--|
| Network Action  | n: 0                    | riemy        | мрранун      | IRCIR |  |  |
| Add a New Netw  | work v                  |              |              |       |  |  |
| SSID:           |                         |              |              |       |  |  |
| WLAES_CSST      |                         | 0            |              |       |  |  |
| Security Mode:  | :0                      | -            |              |       |  |  |
| Personal        | v                       |              |              |       |  |  |
| WPA-Personal    | Mode: 🕡                 |              |              |       |  |  |
| WPA/WPA2        | ¥                       |              |              |       |  |  |
| Encryption Type | pet 🔞                   |              |              |       |  |  |
| Do not change   | ¥                       |              |              |       |  |  |
| Key Type: 💮     |                         |              |              |       |  |  |
|                 |                         |              |              |       |  |  |
| Hex Key         | Passphrase              |              |              |       |  |  |
| Protect Key?    |                         |              |              |       |  |  |
| Passphrase: 🕞   | 9                       |              |              |       |  |  |
| validation      |                         | 0            |              |       |  |  |
| Use DHCP? 🕑     | 0                       |              |              |       |  |  |
| Use Proxy?      |                         |              |              |       |  |  |
|                 | Harris Down Law Control |              |              |       |  |  |
| None            | Manual Proxy Auto-Comp  |              |              |       |  |  |
| Specify Hotspo  | ot Options?             |              |              |       |  |  |
| Specify OmniTr  | frail Options?          |              |              |       |  |  |
| Specify FTM Op  | Options?                |              |              |       |  |  |
| Global Proxy St | itate: 💮                |              |              |       |  |  |
| 00              | Off Do Not Change       |              |              |       |  |  |
|                 | and the change          |              |              |       |  |  |

- 9. From FileMgr CSP, select the following:
  - File Action as Transfer/copy File.
  - Target path and File name as /data/tmp/public/Latest MobiControl APK Name.
  - Source Access Method as File on a remote server.
  - From the Source archive URI, select the latest MobiControl app and click **Continue**.

| 1 - 2 - 3 - 4<br>Wi-Fi FileMgr AppMgr Intent                                       |
|------------------------------------------------------------------------------------|
| Save Setting for Re-use                                                            |
| Transfer/Copy File Delete File Download and Expand Archive File                    |
| Target Access Method: (?) File in the device file system                           |
| <br>Target Path and File Name:<br>//data/tmp/public/GoogleMobiControl1520_1025.apk |

|                                                                                                    | Staging Server URI Selector                     |
|----------------------------------------------------------------------------------------------------|-------------------------------------------------|
| Wi-Fi FileMgr                                                                                        | Staging Server:<br>Built In ~                   |
| File in the device file system Target Path and File Name:                                            | Select a File<br>GoogleMobiControl1520_1025.apk |
| /data/tmp/public/GoogleMobiControl1520_1025.apk   💿<br>Source Access Method: 💿                       | OK Cancel                                       |
| File on a remote<br>server         File in the device<br>file system         File embedded in<br>XML |                                                 |
| Source File URI:                                                                                     | C                                               |

- **10.** From AppMgr CSP, select **Install** from the **Action** drop down list.
- 11. From the **APK Path and Name** drop down list, enter /data/tmp/public/<latest mobicontrolapk name>.

12. Click Continue.

|                                                        | 1 _ (                                                                            | 2       | - 3 -  | 4      |
|--------------------------------------------------------|----------------------------------------------------------------------------------|---------|--------|--------|
|                                                        | Wi-Fi                                                                            | FileMgr | AppMgr | Intent |
| Action: 🕜                                              |                                                                                  |         |        |        |
| Install                                                | ~                                                                                |         |        |        |
| APK Path and Name: 💿                                   |                                                                                  |         |        |        |
| /data/tmp/public/GoogleMob                             | Control1520_1025.apk                                                             |         |        |        |
| Protected List Action: 💿                               |                                                                                  |         |        |        |
| Do nothing                                             | ~                                                                                |         |        |        |
| Access to App Info Action                              | . 0                                                                              |         |        |        |
| Do nothing<br>Do nothing<br>App Info fr<br>application | ess to<br>or all<br>ons<br>Disable Access to<br>App Info for all<br>applications |         |        |        |

- 13. From the Intent CSP, select Enroll a Device Owner from the Action list box.
- 14. Enternet.soti.mobicontrol.androidwork from the Package Name list box.
- 15. Enter net.soti.mobicontrol.admin.DeviceAdminAdapter from Class Name list box.
- 16. From Json Values, click JSON File to select the JSON file from the Local folder.
- 17. Click Continue.

| 1                                       | <b>)</b> - ( | 2       | 3      | 4      |  |
|-----------------------------------------|--------------|---------|--------|--------|--|
| Wi-Fi                                   |              | FileMgr | AppMgr | Intent |  |
| Action: 🕜                               |              |         |        |        |  |
| Enroll a Device Owner                   | ~            |         |        |        |  |
| Package Name: 🕜                         |              |         |        |        |  |
| net.soti.mobicontrol.androidwork        | 8            |         |        |        |  |
| Class Name: 🛞                           |              |         |        |        |  |
| net.soti.mobicontrol.admin.DeviceAdminA | dapter 😗     |         |        |        |  |
| Json Values: 🔞                          |              |         |        |        |  |
| Do Nothing Json File J                  | son String   |         |        |        |  |
| ISON File:                              |              |         |        |        |  |

18. Click Complete Profiles , select PDF417 barcode type, and click Test.

- + Export for JS + Export for MDM NFC/SD/USB Barcode Last Tested Published Latest Staged Type Staging Client **送告**業 PDF417 StageNow Recomment for 2D Scar Engines Linear for 1D Lase JS PDF417 腦膜 Recommended for 2D Scan JS Linear for 1D Las Stage Test Test Select Publish 🖉 XpertConfig: Soti\_new 🗹 Profile Id: 18 Profile Status: Complete StageNow Config Review Publish Barcode NFC/SD/USB Туре Staging Client Last Tested Published Latest Staged PDF417 StageNow 於結果 Recommended for 2D Scan Engines Linear StageNow Recommended for 1D Laser 🌄 Publish Stage Test Action Select Publish
- **19.** From the A13 device, select the **JSbarcode** option while generating the barcode.

## Deploying XML Files and Passing Intents via SOTI

1. Open your browser and navigate to the provided link to launch the latest SOTI MDM console:<u>https://zebratech12.mobicontrolcloud.com/MobiControl/</u>.

2. Enter the Username and Password as sttester

| SOTIONE<br>ONE PLATFORM - CONNECTING EVERYTHING |                                          |
|-------------------------------------------------|------------------------------------------|
|                                                 | Log In<br>Please enter your credentials. |
| PROVEN MOBILITY MANAGEMENT                      | stester                                  |
|                                                 | LOGIN                                    |

- 3. Click LOG IN.
- 4. Click the **Hamburger** icon in the top left corner.

5. Go to Configurations > **Policies** and click **File Sync**.

ſ

| OTI MOBICONTROL   Poli                                                                 | licies                                                                                              |                                                                                                    |                                                                    | @ 4                                                                                                    | sttester 🗸                                                                                                    |
|----------------------------------------------------------------------------------------|----------------------------------------------------------------------------------------------------|----------------------------------------------------------------------------------------------------|--------------------------------------------------------------------|----------------------------------------------------------------------------------------------------|----------------------------------------------------------------------------------------------------|
| 0                                                                                      | Family: All 4† Filters: None V                                                                      |                                                                                                    | Search Pol                                                         | licies ,0                                                                                                    | NEW APP POLICY                                                                                                    |
| ~                                                                                      | APP POLICIES (1 - 50 of 452) 50 $\checkmark$ Per Page $\leftarrow$ 1 of 10 $\rightarrow$ $\bigcirc$ |                                                                                                    |                                                                    |                                                                                                    |                                                                                                    |
|                                                                                        | POLICY NAME                                                                                         | FAMILY                                                                                                    | APPS                                                               | CREATED DATE                                                                                                    | ASSIGNED DATE                                                                                                    |
|                                                                                        | ✓                                                                                                   | ndroid Plus                                                                                                    | 1                                                                  | 2024-11-07 6:31:31 PM                                                                                                    | 2024-11-07 6:31:44 PN                                                                                                    |
|                                                                                        | ✓ ⊘ 4562451                                                                                         | ndroid Plus                                                                                                    | 1                                                                  | 2024-11-07 6:47:11 PM                                                                                                    | 2024-11-07 6:47:48 PM                                                                                                    |
|                                                                                        | ♥ 🕢 4562452                                                                                         | ndroid Plus                                                                                                    | 1                                                                  | 2024-11-07 6:49:43 PM                                                                                                    | 2024-11-07 6:49:54 PN                                                                                                    |
| NS                                                                                     | ✔ 🔗 4562453                                                                                         | ndroid Plus                                                                                                    | 1                                                                  | 2024-11-07 7:55:27 PM                                                                                                    | 2024-11-07 7:55:45 PN                                                                                                    |
|                                                                                        | ✔                                                                                                   | ndroid Plus                                                                                                    | 1                                                                  | 2025-01-08 8:26:51 AM                                                                                                    | N/A                                                                                                    |
|                                                                                        | ✔ @ 4562455                                                                                         | 🛱 Android Plus                                                                                                    | 1                                                                  | 2025-01-08 9:49:13 AM                                                                                                    | N/A                                                                                                    |
|                                                                                        | ✓ Ø 49517                                                                                           | ntroid Plus                                                                                                    | 1                                                                  | 2024-12-27 2:40:57 PM                                                                                                    | N/A                                                                                                    |
| ings                                                                                   | ✓ Ø 495171                                                                                          | 🛱 Android Plus                                                                                                    | 1                                                                  | 2024-12-27 3:18:40 PM                                                                                                    | N/A                                                                                                    |
| rary                                                                                   | ✓ Ø 495172                                                                                          | ntroid Plus                                                                                                    | 1                                                                  | 2024-12-27 3:24:14 PM                                                                                                    | N/A                                                                                                    |
| Permissions                                                                            | ✓ Ø 495173                                                                                          | 🛱 Android Plus                                                                                                    | 1                                                                  | 2024-12-27 3:30:36 PM                                                                                                    | N/A                                                                                                    |
| ilth                                                                                   | ✓ Ø 49518                                                                                           | 🛱 Android Plus                                                                                                    | 1                                                                  | 2025-01-04 9:19:53 AM                                                                                                    | N/A                                                                                                    |
| NS<br>es<br>ings<br>vary<br>termissions<br>lth<br>hewces into a new group Dased on the | ✓ <                                                                                                 | Android Plus     Android Plus     Android Plus | 1<br>1<br>1<br>1<br>1<br>1<br>1<br>1<br>1<br>1<br>1<br>1<br>1<br>1 | 2024-11-07 6:31:31 PM<br>2024-11-07 6:49:43 PM<br>2024-11-07 6:49:43 PM<br>2024-11-07 7:55:27 PM<br>2025-01-08 8:26:51 AM<br>2025-01-08 9:49:13 AM<br>2024-12-27 2:40:57 PM<br>2024-12-27 3:18:40 PM<br>2024-12-27 3:24:14 PM<br>2024-12-27 3:30:36 PM<br>2025-01-04 9:19:53 AM | 2024-11-07 6:<br>2024-11-07 6:<br>2024-11-07 6:<br>2024-11-07 7:<br>N/A<br>N/A<br>N/A<br>N/A<br>N/A<br>N/A<br>N/A<br>N/A |

| SOTI MOBICONTROL   Poli                                                            | cies     |                                                    |          |             | () 🗘 🛛                    | sttester 🗸                |
|------------------------------------------------------------------------------------|----------|----------------------------------------------------|----------|-------------|---------------------------|---------------------------|
| Policies (                                                                         | Family:  | All 🕴 Status: All 🗸                                |          | Search Poli | cies 🔎 🕂 NEW F            | ILE SYNC POLICY           |
| Apps                                                                               | FILE SYN | IC POLICIES (1 - 250 of 517) 250 ∨ Per Page ← 1 of | 3 →   C  |             | FILE MANAGE               | R () ()                   |
| accessible on your devices                                                         |          | NAME                                               | STATUS   | FAMILY      | DEVICE FILE / FOLDER NAME | DIR                       |
| Compliance                                                                         |          | WI_Agent_permission                                | 🕢 Assign | 🛱 Android   | %sdcard%                  | ц с                       |
| Customize criteria that define whether or not<br>your devices are compliant        |          | O Delegation_Scope_WI                              | ⊘ Assign | n Android   | %sdcard%                  | ط C                       |
| Enrollment                                                                         |          | Combined_xml                                       | ⊘ Assign | 🛱 Android   | /sdcard/                  | th C                      |
| Create enrollment policies for devices that will<br>be managed through MobiControl |          | ⊘ wi_agent_combined                                | ⊘ Assign | 🛱 Android   | /sdcard/                  | t∳ C                      |
| File Sync                                                                          |          | ⊘ A7_filesync                                      | ⊘ Assign | 🛱 Android   | %sdcard%                  | ψc                        |
| Firmware Management                                                                |          | ⊘ combine                                          | ⊘ Assign | 🛱 Android   | /sdcard/                  | t∳ C                      |
| Create policies to manage updates for your devices                                 |          | FW_upgrade_recovery_sdcard_CradleFW_5_1.zip        | Ø Draft  | 🛱 Android   | %sdcard%                  | ط C                       |
| Circul                                                                             |          | O nim_filesync                                     | O Assign | n Android   | %sdcard%                  | th C                      |
| Signal<br>Trigger automated actions based on configured                            |          | ⊘ A14-A13_4490                                     | ⊘ Assign | 🛱 Android   | %sdcard%                  | ф С                       |
|                                                                                    |          | ⊘ cope_sdcard                                      | Assign   | 🛱 Android   | %sdcard%                  | ц с                       |
| Device Relocation<br>Relocate devices into a new group based on the                |          | 🔗 ps-xml download install apk                      | Assign   | 🛱 Android   | %sdcard%                  | <i>(</i> ↓ <sub>1</sub> E |

6. Choose Android Plus, right-click the File Sync and select Create File Sync Rule.

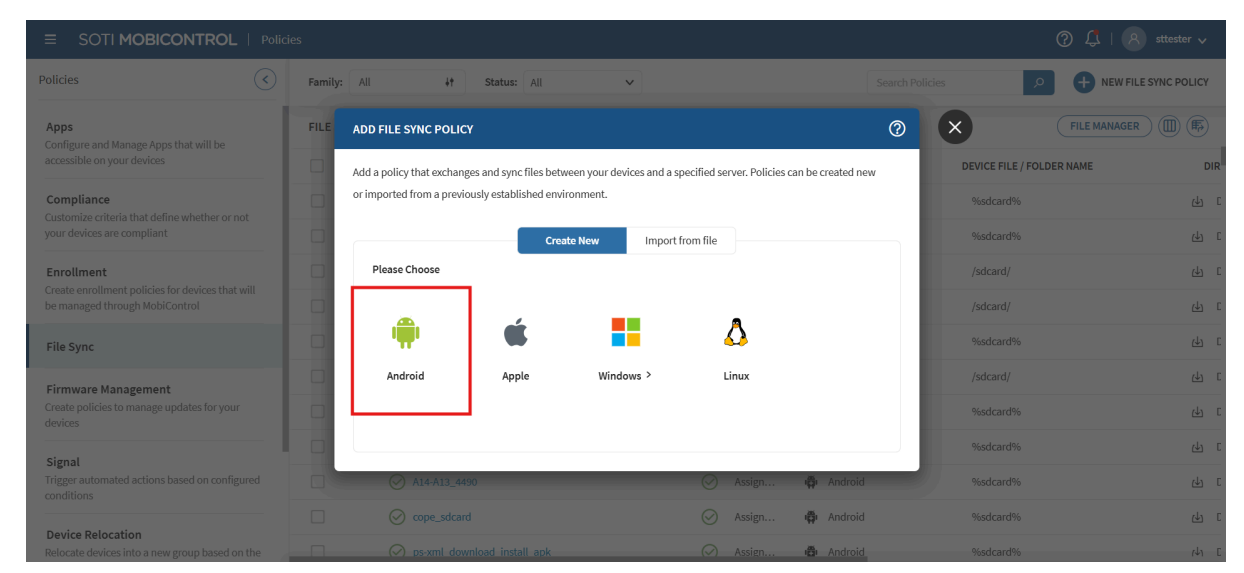

7. Enter the policy Name and Description.

| SOTI MOBICONTROL   Polic                                       | cies  |                                                |                                         |      | 0 4                       | sttester 🗸     |
|----------------------------------------------------------------|-------|------------------------------------------------|-----------------------------------------|------|---------------------------|----------------|
| Policies                                                       | Famil | 『라 FILE SYNC POLICY   Android                  |                                         | 0    | vlicies 🔎 🕂 NEW FIL       | LE SYNC POLICY |
| Apps                                                           | FILE  | 1 SET UP POLICY (2) CONFIGURE                  | 3 script 4 schedule                     |      | FILE MANAGER              |                |
| accessible on your devices                                     |       | Start by giving a name and description to this | s File Sync Policy for Android devices. |      | DEVICE FILE / FOLDER NAME | DIF            |
| Compliance                                                     |       | Details                                        |                                         |      | %sdcard%                  | 山              |
| your devices are compliant                                     |       | Name *                                         | e.g. File Sync Corporate Devices        |      | %sdcard%                  | 山              |
| Enrollment<br>Create enrollment policies for devices that will |       | Description                                    | e.g. Canada HQ Office                   |      | /sdcard/                  | 山              |
| be managed through MobiControl                                 |       |                                                |                                         |      | /sdcard/                  | сĿ             |
| File Sync                                                      |       |                                                |                                         |      | %sdcard%                  | сĿ             |
| Firmware Management                                            |       |                                                |                                         |      | /sdcard/                  | 山              |
| Create policies to manage updates for your<br>devices          |       |                                                |                                         |      | %sdcard%                  | പ              |
| Signal                                                         |       |                                                |                                         |      | %sdcard%                  | പ്പ            |
| Trigger automated actions based on configured conditions       |       |                                                |                                         |      | %sdcard%                  | പ              |
| Device Relocation                                              |       |                                                | CANCEL                                  | NEXT | %sdcard%                  | പ              |
| Relocate devices into a new group based on the                 |       |                                                | OTTOLL                                  |      | %sdcard%                  | rth            |

8. Click Next.

- 9. Download the file(s) from the Server to Devices as shown in the device path and file name below:
  - A8/A10 device: /sdcard/WFConnect/
  - A11/A13 Device: /enterprise/device/settings/WFConnect/

|                                                                      | es    |                                                |                                         |        | ② <sup>4</sup>            | 8 sttester 🗸       |
|----------------------------------------------------------------------|-------|------------------------------------------------|-----------------------------------------|--------|---------------------------|--------------------|
| Policies                                                             | Famil | FILE SYNC POLICY   Android                     | 0                                       | Dicies |                           | W FILE SYNC POLICY |
| Apps                                                                 | FILE  | SET UP POLICY - 2 CONFIGURE                    |                                         |        | FILE MAN                  |                    |
| Configure and Manage Apps that will be<br>accessible on your devices |       | Configure this policy's storage and sync setti | ngs.                                    |        | DEVICE FILE / FOLDER NAME | DIR                |
| Compliance<br>Customize criteria that define whether or not          |       | File Settings                                  |                                         |        | %sdcard%                  | th C               |
| your devices are compliant                                           |       | File Sync Type                                 | Upload from Device Download from Server |        | %sdcard%                  | ۵ لغ               |
| Enrollment<br>Create enrollment policies for devices that will       |       | Server File / Folder Name *                    | %ROOT%\                                 |        | /sdcard/                  | ىلەر ت             |
| be managed through MobiControl                                       |       | Device File / Folder Name *                    | %sdcard%                                |        | /sdcard/                  | ( <b>↓</b> ) [     |
| File Sync                                                            |       | Use Subfolders for Files                       |                                         |        | %sdcard%                  | <u>(</u> ↓) [      |
| Firmware Management                                                  |       | Curra Cattinara                                |                                         |        | /sdcard/                  | (J) €              |
| Create policies to manage updates for your devices                   |       | Sync Settings                                  |                                         |        | %sdcard%                  | <u>ل</u> ه ٦       |
| Cinnel                                                               |       | Transfer Files When                            | Files are Different 🗸                   |        | %sdcard%                  | <u>ب</u> ۲         |
| Signal<br>Trigger automated actions based on configured              |       | Sync Sub-Folders                               |                                         |        | %sdcard%                  | ت<br>ل             |
|                                                                      |       | Sync Online Devices Now                        |                                         |        | %sdcard%                  | du C               |
| Device Relocation<br>Relocate devices into a new group based on the  |       | BACK                                           | CANCEL NEXT                             |        | %sdcard%                  | r∳n E              |

- **10.** Click the **Browse** icon and select the XML file to upload.
- **11.** Click **OK.**

| ≡ SOTI MOBICONTROL                                                        | Policies          |                                                     |                        | ⑦ ♫   R sttester ∨   |
|---------------------------------------------------------------------------|-------------------|-----------------------------------------------------|------------------------|----------------------|
| Policies                                                                  |                   | /   Android                                         | ⑦ dicies               | NEW FILE SYNC POLICY |
| Apps                                                                      | FILE MANAGER      |                                                     | 0                      | FILE MANAGER         |
| Configure and Manage Apps that will be<br>accessible on your devices      | ,O Search folders | Please avoid closing the browser while Upload or Do | ownload is in process. | / FOLDER NAME DIR    |
| Compliance                                                                | > Folders         | FILES (1 - 3 of 3)                                  | ,0 wfc × 🖬             | े ए।                 |
| Customize criteria that define whether or i<br>your devices are compliant |                   | NAM Import File                                     |                        | ं त्या               |
| Enrollment<br>Create enrollment policies for devices that                 |                   | WFC File *                                          | Browse File BROWSE     | स् ।                 |
| be managed through MobiControl                                            |                   | WFC                                                 |                        | ය් [                 |
| File Sync                                                                 |                   | WFC                                                 | CANCEL                 | ्र (म ह              |
| Firmware Management                                                       |                   |                                                     |                        | ጥ ር                  |
| Create policies to manage updates for you<br>devices                      |                   |                                                     |                        | · ጥ ር                |
| Signal                                                                    |                   |                                                     |                        | ං                    |
| Trigger automated actions based on confi<br>conditions                    |                   |                                                     |                        | ن<br>بل ال           |
| Device Relocation                                                         |                   |                                                     | CANCEL                 | , <u>с</u> , с       |

12. Navigate to the Rule Target tab and select your device.

- 13. Go to the Advanced Tab, and scroll down and click script.
  - a) Sending intent for A8/A10 device

```
sendintent -a
"intent:#Intent;action=wfc.voice.ACTION_NEW_CONFIG;S.profile_uri=/
sdcard/WFConnect/WFConnect.xml;end"
```

b) Sending intent for A11/A13 device

\_\_chmod 777 /enterprise/device/settings/WFConnect/WFConnect.xml

```
sendintent -a
```

```
"intent:#Intent;action=wfc.voice.ACTION_NEW_CONFIG;S.profile_uri=/
enterprise/device/settings/WFConnect/WFConnect.xml;end"
```

| Policies                                                                           | Famil | FILE SYNC POLICY   Android                 |                                              | 0    | olicies 👂 🕂 NE            | W FILE SYNC POLICY |
|------------------------------------------------------------------------------------|-------|--------------------------------------------|----------------------------------------------|------|---------------------------|--------------------|
| Apps<br>Configure and Manage Apps that will be                                     | FILE  | SET UP POLICY - CONFIGURE                  | 3 SCRIPT — 4 SCHEDULE                        |      | FILE MAN                  | AGER III (F5)      |
| accessible on your devices                                                         |       | Enable Post-Sync Scrint                    |                                              | D    | DEVICE FILE / FOLDER NAME | DIR                |
| Compliance<br>Customize criteria that define whether or not                        |       | endole i ose ogne ocnipe                   |                                              |      | %sdcard%                  | ت له               |
| your devices are compliant                                                         |       | Script Type                                | Device Script Custom                         |      | %sdcard%                  | ىلە ت              |
| Enrollment                                                                         |       | Script Editor                              |                                              |      | /sdcard/                  | t C                |
| create enrollment policies for devices that will<br>be managed through MobiControl |       | <pre>1 sendintent -a "intent:#Intent</pre> | ;action=wfc.voice.ACTION_NEW_CONFIG;S.profil | e_u  | /sdcard/                  | ٿ ل                |
| File Sync                                                                          |       |                                            |                                              | -    | %sdcard%                  | ୟ ୮                |
| Firmware Management                                                                |       |                                            |                                              |      | /sdcard/                  | ت له               |
| Create policies to manage updates for your devices                                 |       |                                            |                                              |      | %sdcard%                  | ڪ (                |
| Signal                                                                             |       |                                            |                                              |      | %sdcard%                  | <u>ل</u> ه د       |
| Trigger automated actions based on configured<br>conditions                        |       | Execute Script Only if Files Transmitted   | Q                                            |      | %sdcard%                  | ط c                |
| Device Relocation                                                                  |       | PACK                                       | CANCEL                                       | NEVT | %sdcard%                  | ى ئ                |
| Relocate devices into a new group based on the                                     |       | DACK                                       | CANCEL                                       | NEXT | %sdcard%                  | r↓n ⊂              |

M

**NOTE:** The process of uploading XML files and specifying the intent in the script section varies depending on the XML files and the operating system. Proceed to the next page for detailed instructions on which XML files to add and the actions to perform for different Zebra applications and OS platforms.

**14.** After providing the script, click **OK**.

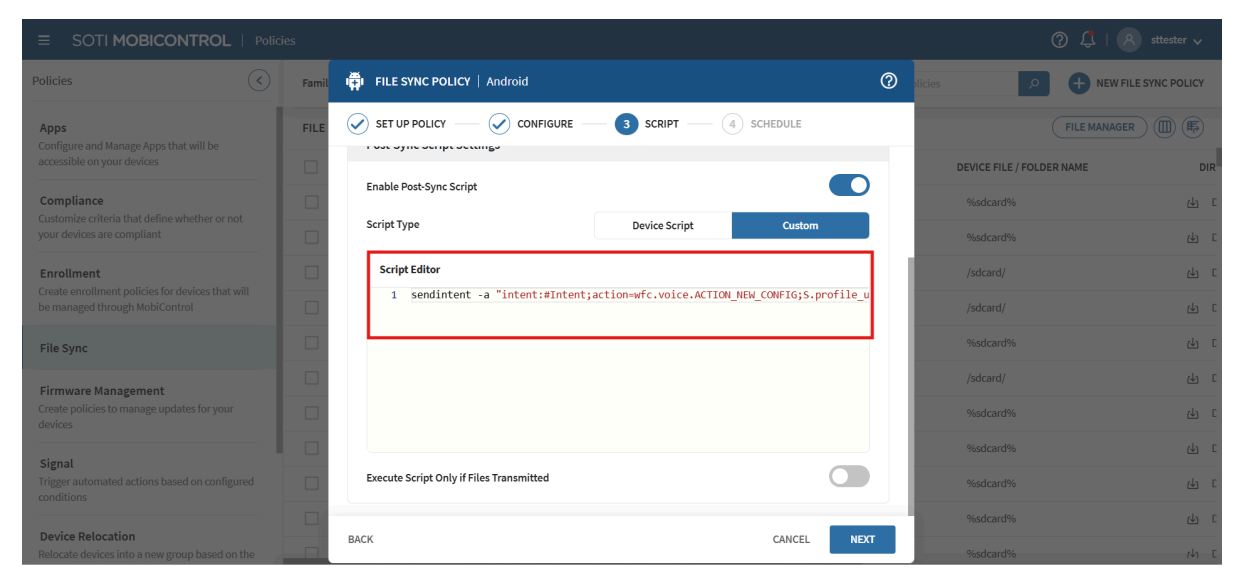

| E SOTI MOBICONTROL   Policies 2 4 R strester -                 |       |                                                     |                            |   |                           |               |
|----------------------------------------------------------------|-------|-----------------------------------------------------|----------------------------|---|---------------------------|---------------|
| Policies                                                       | Famil | FILE SYNC POLICY   Android                          |                            | 0 | licies P New Fil          | E SYNC POLICY |
| Apps                                                           | FILE  |                                                     | script — 4 schedule        |   | FILE MANAGER              |               |
|                                                                |       | Schedule this policy as per Device Updates or set a | a Custom Schedule.         |   | DEVICE FILE / FOLDER NAME | DIR           |
| Compliance                                                     |       | Details                                             |                            |   | %sdcard%                  | <u>ل</u> ا د  |
|                                                                |       | Schedule Type *                                     | Device Update Custom       |   | %sdcard%                  | <u>ب</u> د    |
| Enrollment<br>Create enrollment policies for devices that will |       |                                                     |                            |   | /sdcard/                  | de c          |
| be managed through MobiControl                                 |       |                                                     |                            |   | /sdcard/                  | بل C          |
| File Sync                                                      |       |                                                     |                            |   | %sdcard%                  | ت<br>ل        |
| Firmware Management                                            |       |                                                     |                            |   | /sdcard/                  | ڪ ٿ           |
|                                                                |       |                                                     |                            |   | %sdcard%                  | <u>ب</u> ۲    |
| Signal                                                         |       |                                                     |                            |   | %sdcard%                  | de C          |
|                                                                |       |                                                     |                            |   | %sdcard%                  | <u>ل</u> ه د  |
| Device Relocation                                              |       | BACK                                                | CANCEL SAVE AND ASSIGN SAV | E | %sdcard%                  | <u>ب</u> د    |
|                                                                |       |                                                     |                            |   | 0/edeard0/                |               |

## Deploying XMLs and Intents for Workcloud Communication Applications Using StageNow

#### Zebra PTTPro

- XML File Name: activate\_key.xml
- A8/A10 device: /sdcard/
  - script to be passed: mxconfig /sdcard/activate\_Key.xml
- A11/A13 device: /enterprise/device/settings/pttpro/
  - script to be passed:
    - chmod 777 /enterprise/device/settings/pttpro/activate\_Key.xml
    - mxconfig /enterprise/device/settings/pttpro/activate\_Key.xml

### SOTI MobiControl

| E SOTI MOBICONTROL   Policies 🕐 🗘   🗷 attester 🗸         |       |                                          |                                |                    |              |                           |                      |
|----------------------------------------------------------|-------|------------------------------------------|--------------------------------|--------------------|--------------|---------------------------|----------------------|
| Policies                                                 | Famil | FILE SYNC POLICY   Android               |                                |                    | <b>?</b> dic | ies 🔎 🕈                   | NEW FILE SYNC POLICY |
| Apps<br>Configure and Manage Apps that will be           | FILE  | SET UP POLICY                            | — 3 SCRIPT — 4 SC              | CHEDULE            | Ц            | FILEN                     | JANAGER 🔟 🎼          |
| Compliance                                               |       | Enable Post-Sync Script                  |                                |                    |              | DEVICE FILE / FOLDER NAME | DIR<br>산 C           |
| your devices are compliant                               |       | Script Type                              | Device Script                  | Custom             |              | %sdcard%                  | <del>را</del> ب      |
| Enrollment                                               |       | Script Editor                            |                                |                    |              | /sdcard/                  | ط C                  |
| be managed through MobiControl                           |       | 1 sendintent -a "intent:#intent          | ;action=wfc.voice.ACTION_NEW_) | CONFIG;S.profile_u |              | /sdcard/                  | جې (                 |
| File Sync                                                |       |                                          |                                |                    |              | %sdcard%                  | جې (                 |
| Firmware Management                                      |       |                                          |                                |                    |              | /sdcard/                  | ې<br>۲               |
| Create policies to manage updates for your devices       |       |                                          |                                |                    |              | %sdcard%                  | ج (                  |
| Signal                                                   |       |                                          |                                |                    |              | %sdcard%                  | جې (۲                |
| Trigger automated actions based on configured conditions |       | Execute Script Only if Files Transmitted |                                |                    |              | %sdcard%                  | جې (۲                |
| Device Pelocation                                        |       | DACI                                     |                                |                    | - 1          | %sdcard%                  | ط C                  |
| Relocate devices into a new group based on the           |       | BAUN                                     |                                | CANCEL NEXT        |              | %sdcard%                  | r↓n E                |

- XML File Name: Config-reset.xml
- A8/A10 device: /sdcard/
  - script to be passed: mxconfig /sdcard/Config-reset.xml
- A11/A13 device:/enterprise/device/settings/pttpro/
  - script to be passed:
    - chmod 777 /enterprise/device/settings/pttpro/Config-reset.xml
    - mxconfig /enterprise/device/settings/pttpro/Config-reset.xml

| ≡ SOTI MOBICONTROL   Policies                                                           |                                                                                                |                      |                                                                                                    |
|-----------------------------------------------------------------------------------------|------------------------------------------------------------------------------------------------|----------------------|----------------------------------------------------------------------------------------------------|
| Policies                                                                                | Famil 🛱 FILE SYNC POLICY   Android                                                             | 🕐 ticies 🔎 🕈         | NEW FILE SYNC POLICY                                                                                                    |
| Apps<br>Configure and Manage Apps that will be<br>accessible on your devices            | FILE SET UP POLICY - CONFIGURE - 3 SCRIPT - 4 SCHEDULE                                         |                      |                                                                                                    |
| Compliance Customize criteria that define whether or not                                | Enable Post-Sync Script                                                                        | %sdcard%             | عالم المراجع (المراجع المراجع المراجع المراجع المراجع المراجع المراجع المراجع المراجع المراجع المراجع المراجع ا<br>مراجع المراجع المراجع المراجع المراجع المراجع المراجع المراجع المراجع المراجع المراجع المراجع المراجع المراجع ال |
| your devices are compliant  Enrollment Create enrollment policies for devices that will | ScriptEditor<br>1 sendintent -a "intent:#Intent;action=wfc.voice.ACTION_NEW_CONFIG;S.profile_u | %sdcard%<br>/sdcard/ | بة 10<br>بالا 10<br>بالا 10                                                                                                    |
| be managed through MobiControl                                                          |                                                                                                | /sdcard/<br>%sdcard% | بط C<br>بط C                                                                                                    |
| Firmware Management<br>Create policies to manage updates for your<br>devices            |                                                                                                | /sdcard/<br>%sdcard% | ب در<br>بن د                                                                                                    |
| Signal<br>Trigger automated actions based on configured<br>conditions                   | Execute Script Only if Files Transmitted                                                       | %sdcard%<br>%sdcard% | ں لیے<br>1 لیے                                                                                                    |
| Device Relocation<br>Relocate devices into a new group based on the                     | BACK CANCEL NEXT                                                                               | %sdcard%<br>%sdcard% | بل C<br>بل C                                                                                                    |

#### Zebra Voice Client

• XML File Name: WFConnect.xml

#### A8/A10 device

sendintent -a

```
"intent:#Intent;action=wfc.voice.ACTION_NEW_CONFIG;S.profile_uri=/sdcard/
WFConnect/WFConnect.xml;end"
```

- A11/A13 device
  - script to be passed:
    - chmod 777 /enterprise/device/settings/WFConnect/WFConnect.xml

```
sendintent -a
intent:#Intent;action=wfc.voice.ACTION_NEW_CONFIG;S.profile_uri=/
enterprise/device/settings/WFConnect/WFConnect.xml;end
```

#### **Profile Manager**

For A8/A10/A11 device

json file: key.json

- To push key.json to device
  - json file: key.json
- Script
  - chmod 777 /enterprise/device/settings/key.json

| E SOTI MOBICONTROL   Policies ② L,   🔊 sttester 🗸                                  |                                                              |                               |                           |                |
|------------------------------------------------------------------------------------|--------------------------------------------------------------|-------------------------------|---------------------------|----------------|
| Policies                                                                           | amit I FILE SYNC POLICY   Android                            | ⑦ vicies                      | P + NEW FI                | LE SYNC POLICY |
| Apps<br>Configure and Manage Apps that will be                                     | ILE SET UP POLICY - CONFIGURE - 3 SCRIPT -                   | (4) SCHEDULE                  | FILE MANAGE               |                |
| accessible on your devices                                                         |                                                              |                               | DEVICE FILE / FOLDER NAME | DIR            |
| Compliance                                                                         | Enable Post-Sync Script                                      |                               | %sdcard%                  | بل ۵           |
| Customize criteria that define whether or not<br>your devices are compliant        | Script Type Device Script                                    | Custom                        | %sdcard%                  | ला (           |
| Enrollment                                                                         | Script Editor                                                |                               | /sdcard/                  | ط C            |
| Create enrollment policies for devices that will<br>be managed through MobiControl | <pre>1 sendintent -a "intent:#Intent;action=wfc.voice.</pre> | ACTION_NEW_CONFIG;S.profile_u | /sdcard/                  | ىلەر ت         |
| File Sync                                                                          |                                                              |                               | %sdcard%                  | ط C            |
| Firmware Management                                                                |                                                              |                               | /sdcard/                  | <u>را</u> د    |
| Create policies to manage updates for your devices                                 |                                                              |                               | %sdcard%                  | <u>ل</u> ان (  |
| Simul                                                                              |                                                              |                               | %sdcard%                  | <u>را</u> ب (1 |
| Trigger automated actions based on configured conditions                           | Execute Script Only if Files Transmitted                     |                               | %sdcard%                  | <u>را</u> ب (  |
| Durin Delevation                                                                   |                                                              | _                             | %sdcard%                  | ය් ස           |
| Relocate devices into a new group based on the                                     | ВАСК                                                         | CANCEL NEXT                   | %sdcard%                  | r4n D          |

Intent to enroll device to PTTPro server and PFM server

sendintent -a "intent:#Intent;action=com.zebra.dfs.ACTION\_ENROLL\_DEVICE;S.
store=<store\_name>;end"

sendintent -a "intent:#Intent;action=com.zebra.dfs.ACTION\_ENROLL\_DEVICE;end"

sendintent -a "intent:#Intent;action=com.zebra.dfs.ACTION\_ENROLL\_DEVICE;S.
store=<store\_name>;end"

#### Deployment Intent for PVM Token Parameters via SOTI

```
sendintent -a "intent: wfctp-uat://
PTT_Pro_All#Intent;action=android.intent.action.VIEW;component=
com.symbol.wfc.pttpro;end"
```

# **STAGENOW**

## Install, Upgrade, and Uninstall Zebra Apks from StageNow to DUT

- **1.** Launch the Stage Now Application.
- 2. Click Create a New Profile.
- 3. Select MX version **MX > 9.0** or according to the device's MX Version.
- 4. Click Xpert Mode.
- 5. Click the Create button.
- 6. Enter the Profile Name and click Start.
- 7. From the Settings list, select **FileMgr & AppMgr** and click + icon.
- 8. Click Add.
- 9. FileMgr:
  - a. File Action: Transfer/Copy File
  - b. Target Access Method: File in the device file system
  - c. Target Path and File Name:
  - d. Source Access Method: File on a remote server
  - e. Source File URI: Click on and select the APK file on your system

Figure 1 Staging Server

| Staging Se   | wer:                                    |
|--------------|-----------------------------------------|
| Built In     | ×                                       |
| Select a Fil | e                                       |
| C:\Users\PN  | 6664\OneDrive - Zebra Technologies\Desi |
|              |                                         |
|              |                                         |

**10.** Click **Continue** to move to the next section, **AppMgr**.

- 11. Application Action: Install/Upgrade
- 12. To Install/Upgrade:
  - a. APK Path and Name

A8/A10/A11 device: /sdcard/<file\_name.apk> or /data/tmp/public/ <file\_name.apk>

- a. Access to App Info Action: Do nothing
- b. App Feature Action: Do nothing

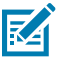

## NOTE:

**13.** Click **Continue** > **Complete Profile**.

## Install, Upgrade, and Uninstall Zebra Apks from StageNow to DUT without FileMgr

- 1. Click Create a New Profile.
- 2. Select MX version MX > 9.0 or according to the device's MX Version.
- 3. Click the Create button.
- 4. Click Xpert Mode.
- 5. Enter the Profile Name and click Start.
- 6. From the Settings list, select **AppMgr** (Perform application (APK) management), and click the + Icon to add.
- 7. Enter the required data and click Add.
- 8. To install/upgrade, copy and paste the following path:

```
A8/A10/A11 device: /sdcard/<file_name.apk>
```

or

/data/tmp/public/<file\_name.apk>

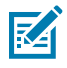

**NOTE:** You must copy the APK to either the /sdcard/ or /data/tmp/public/ location on the DUT.

- **9.** To uninstall, provide the Application Package Name only.
- **10.** Click **Continue** and then click **Complete Profile**.
- 11. Select the barcode type **PDF417 StageNow** checkbox, and then click **Test** button to generate the StageNow barcode.
- 12. Launch the StageNow App from the DUT and scan the generated barcode.

## **Deploying XML File into Specified Path**

- 1. Click Create a New Profile.
- 2. Select MX version MX > 9.0 or, according to the device's MX Version.
- 3. Select Xpert Mode and click Create . Enter the Profile Name.
- 4. Click the Start button, select the FileMgr, and click Add (+).
- 5. Enter target path and file name.

/sdcard/WFConnect/WFConnect.xml

- 6. Select the source file and click Continue, then Complete Profile.
- 7. Select the barcode and click TEST.
- 8. Scan the generated barcode using the StageNow application on the device.

## **Deploying XML Files and Configuring Intents to Designated Paths**

The following steps are for configuring intent from the StageNow server considering Workcloud Communication Voice.

- 1. Click Create a New Profile.
- 2. Select MX version MX > 9.0 or according to the device's MX Version.
- 3. Select Xpertmode and click Create.
- 4. Enter a Profile Name and click Start.
- 5. Select FileMgr and click Add (+).
- 6. Select the Intent and click Add (+).
- 7. Click Add FileMgr.
- 8. Enter the target path and file name as

/sdcard/WFConnect/WFConnect.xml

#### Table 1 Intent Definition

| Name        | Description                                                     |
|-------------|-----------------------------------------------------------------|
| Action      | wfc.voice.ACTION_NEW_CONFIG                                     |
| Intent Type | startActivity                                                   |
| Extra 0     | This extra parameter defines the URI of the configuration file. |
| Туре        | String                                                          |
| Name        | profile_uri                                                     |
| Value       | /sdcard/WFConnect/WFConnect.xml                                 |

9. Click Continue , then Complete Profile.

- 10. Select the barcode type PDF417 StageNow checkbox, then click the Test button to generate the StageNow barcode.
- **11.** Launch the **StageNow** app from the DUT and scan the generated barcode.

## Deploying XMLs and Intents for Workcloud Communication Applications Using StageNow

#### Zebra PTTPro (PVM Token)

- XML File Name: activate\_key.xml or Config-reset.xml or activate\_ESN.XML.
- Target Path and File Name
- A8/A10 device: /sdcard/pttpro/<file\_name.xml>
- A11/A13 device: /enterprise/device/settings/pttpro/<file\_name.xml>

#### Table 2Intent Definition

| Name           | Description                 |
|----------------|-----------------------------|
| Android Action | android.intent.action.VIEW  |
| Intent Type    | startActivity               |
| Package Name   | com.symbol.wfc.pttpro       |
| URI            | wfctp-uat://Dyna_latest_pro |
| Extra 0        | None                        |
| Туре           | None                        |
| Name           | None                        |
| Value          | None                        |

#### Zebra PTTPro (Deploying JSON)

- **1.** Create a Profile and Add File Manager and intent, as shown in the following table.
- 2. Click Continue.

#### Table 3Intent Definition

| Name                      | Description                                                                                                    |  |
|---------------------------|----------------------------------------------------------------------------------------------------|--|
| File Action               | Transfer/Copy File                                                                                                    |  |
| Target access method      | File in the device file system                                                                                         |  |
| Target path and file name | <pre>/enterprise/device/settings/pttpro/ WFCPTTProDefault.json (Change the location based on android OS version)</pre> |  |
| Android Action Name       | com.symbol.wfc.pttpro.ACTION_DEFAULT_CONFIG                                                                            |  |
| URI                       | Upload the json file                                                                                                   |  |
| Intent Type               | Broadcast                                                                                                    |  |
| Extra 0                   | 0                                                                                                    |  |

## Table 3 Intent Definition (Continued)

| Name  | Description                                                                                                    |
|-------|----------------------------------------------------------------------------------------------------|
| Туре  | 0                                                                                                    |
| Name  | configpath                                                                                                    |
| Value | <pre>/enterprise/device/settings/pttpro/ WFCPTTProDefault.json (Change the location based on android OS version)</pre> |

#### Zebra Voice Client

- XML File Name: WFConnect.xml.
- Target Path and File Name
  - A8/A10 device: /sdcard/WFConnect/<file\_name.xml>
  - A11/A13 device: /enterprise/device/settings/WFConnect/<file\_name.xml>

#### Table 4Intent Definition

| Name           | Description                  |
|----------------|------------------------------|
| Android Action | wfc.pttpro.ACTION_NEW_CONFIG |
| Intent Type    | startActivity                |
| URI            | wfctp-uat://Dyna_latest_pro  |
| Extra 0        | None                         |
| Туре           | String                       |
| Name           | profile_ur                   |
| Value          | 0                            |

## Assigning or registering a Device to a Site via StageNow

to assign/register:

- 1. Click Create New Profile, select MX version , thenXpert Mode, and click Create.
- 2. Provide the Profile Name and click Start.
- **3.** Select Intent, click **Add** and provide the intent details as described in the following table:

#### Table 5 Intent Details

| Name                | Description                          |
|---------------------|--------------------------------------|
| Action              | StartActivity                        |
| Android Action Name | android.intent.action.VIEW           |
| Package Name        | com.symbol.wfc.pttpro                |
| Token Name          | Uri (example: wfctp-uat: //3rdParty) |

4. Click Continue , then Complete profile.

**5.** Generate the barcode.

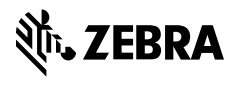

www.zebra.com